## 授業評価アンケート回答手順

| 1          |                                                                   | 2   |
|------------|-------------------------------------------------------------------|-----|
|            | User ID<br>PassWord<br>ログイン<br>IF ゲストユーザー                         |     |
| ര          | 個人情報 時間割 授業                                                       |     |
|            | ····································                              |     |
|            | ポータル クラスブロファイル 学生出欠情報確認                                           |     |
|            | ② 2015年11月▶ 本目 スケジュール 投業情報                                        |     |
|            | 日月火水木金土<br>1234567                                                |     |
|            | 8 9 10 11 12 13 2 「授業」⇒「授業評価 2 2 12 2 12 2 12 2 12 2 12 2 12 2 12 | R   |
|            | 15 16 17 18 19<br>22 23 24 25 26 アンケート」をクリック。                     | 6   |
|            | 29 30                                                             |     |
|            |                                                                   |     |
| $\bigcirc$ |                                                                   |     |
| S          | 時間割    授業                                                         |     |
|            |                                                                   | 4   |
|            |                                                                   |     |
|            | 回答対象技業部1回<br>未回答の授業について回答して下さい。                                   |     |
|            | 平成27年度後期授業評価アンケートについて 回答期間: 2015/11/25(水) 09:15-2016/2-27(木) 23-2 |     |
|            | D 10069041 栄養教育演習(全3·                                             | 未回答 |
|            | 100/3043 治療食調理美智(金 3 10195041 健康スポーツ学会学                           | 未回答 |
|            | □ 10196041 健康体力科学実習(1組)                                           | 未回答 |
|            | D 10484042 地域栄養活動論(月                                              | 未回答 |
|            | 10751041 ライフステージデオ 3 現在履修中の科目が、「授業評                               | 未回答 |
|            | □ 10887041 管理栄養士活 価一覧」画面に表示されます。回答                                | 未回答 |
|            | <b>0</b> 50156044 給食経営管理<br>する科目名をクリック。                           | 未回答 |
|            | 0 90060044 宋義アセスメン                                                | 未回答 |
| L          | ■ 90101041 ha 民征吕官理調用                                             | 不凹音 |

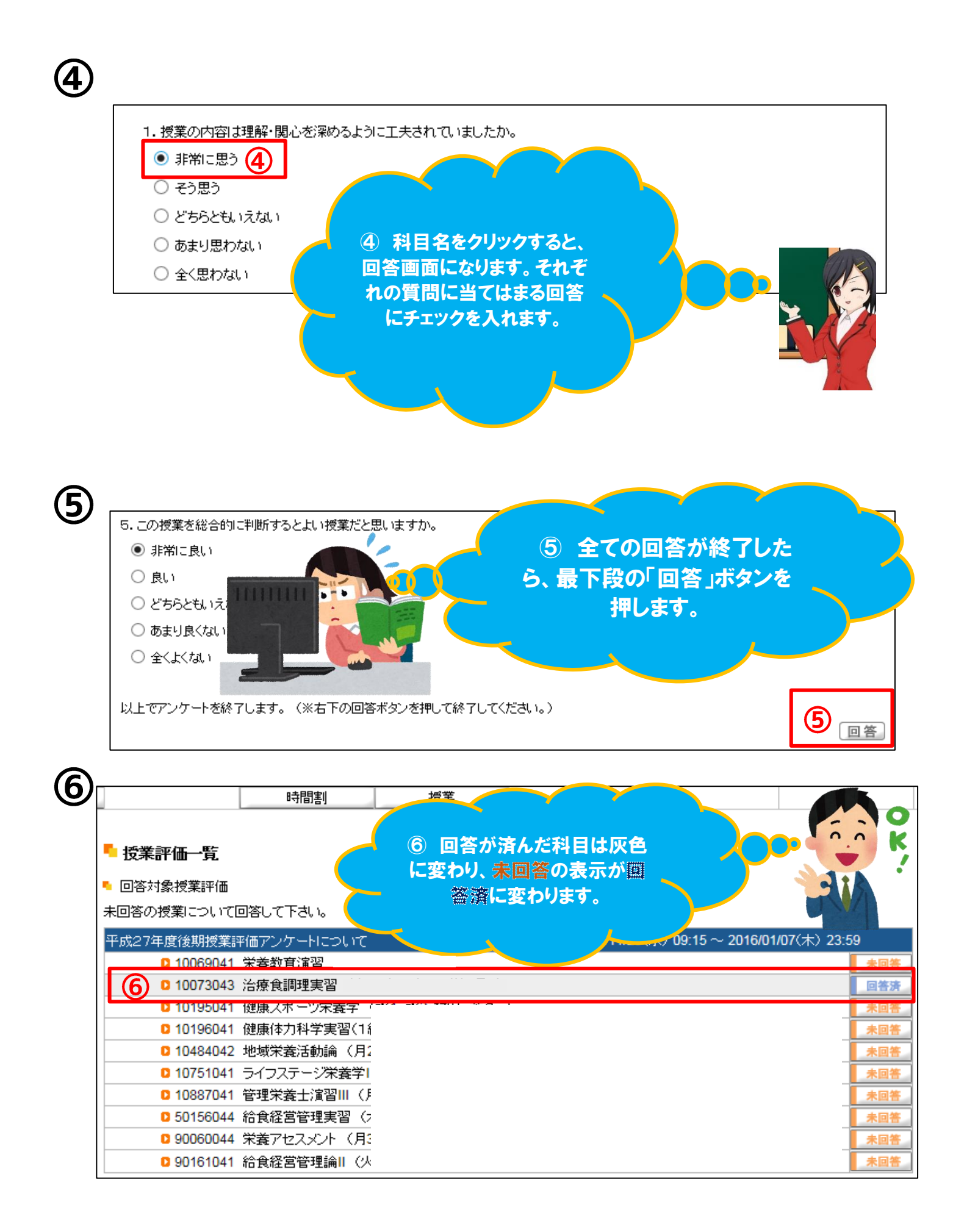